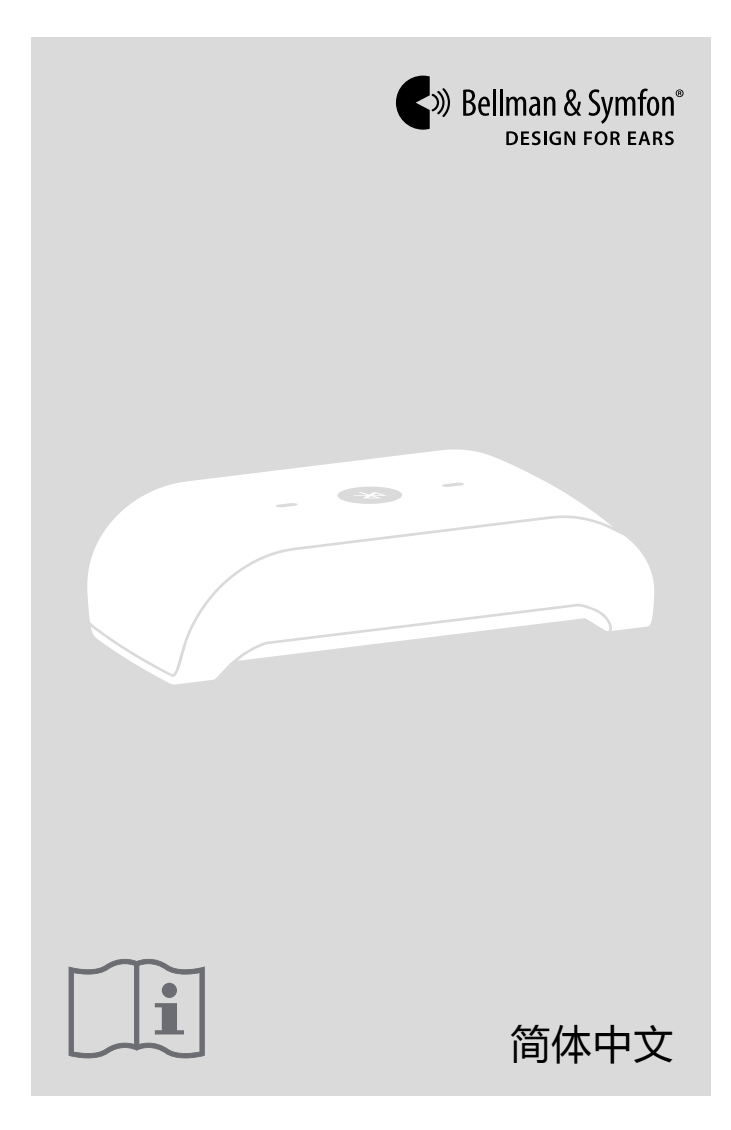

# BE2022 Maxi Pro 电视伴侣

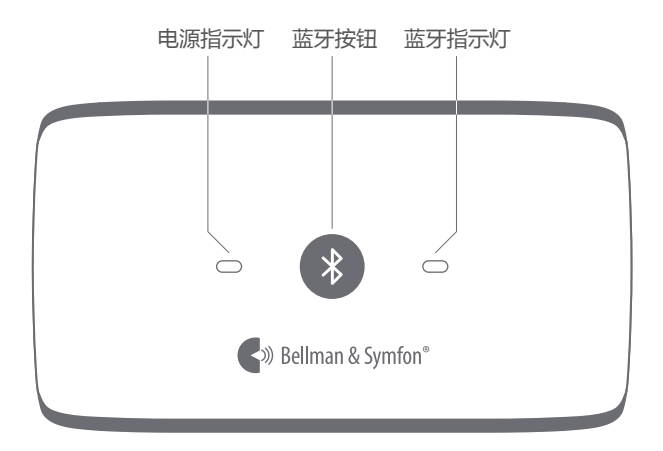

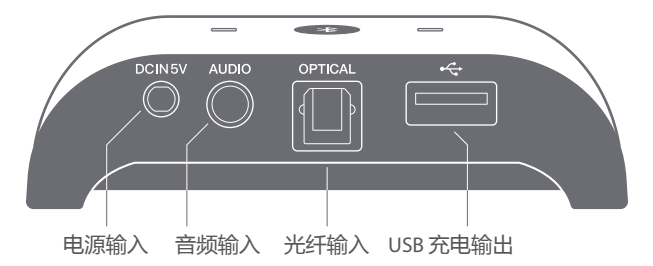

# 关于电视伴侣

Maxi Pro 与电视伴侣完美配合,通过蓝牙接收到全立体声,可使您 以适合自己且不会影响他人的音量收听电视。(单独售卖)

### 除了电视伴侣之外,还包含下列物品:

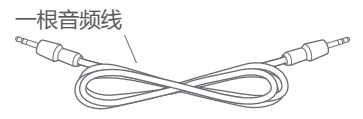

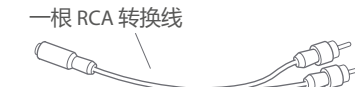

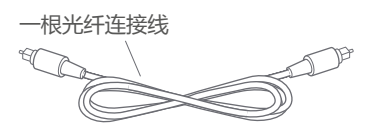

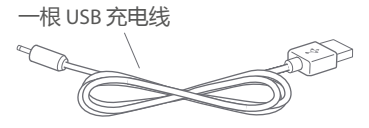

# 启动所需物件

## 为了设置电视伴侣您还需要:

一台带有 RCA, 耳机或光纤音频端口的电视机

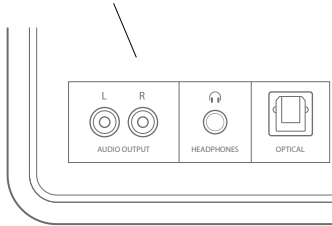

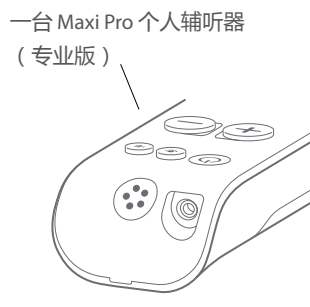

## 设置电视伴侣

#### 第1步:连接音频

有许多方法可将 电视伴侣 连接至电视机。这取决于电视机配备 的音频端口类型。

### 使用电视机的 RCA 输出

1 将音频线的一端连接至位于电视伴侣背部的音频输入。

- 2 将另一端连接至 RCA 转换线上。
- 3 RCA 插头连接至电视机上的音频输出。

**注**: 您也可将音频线直接连接至电视机上的耳机输出。请注意, 这有可能将某些型号电视机上的扬声器静音。

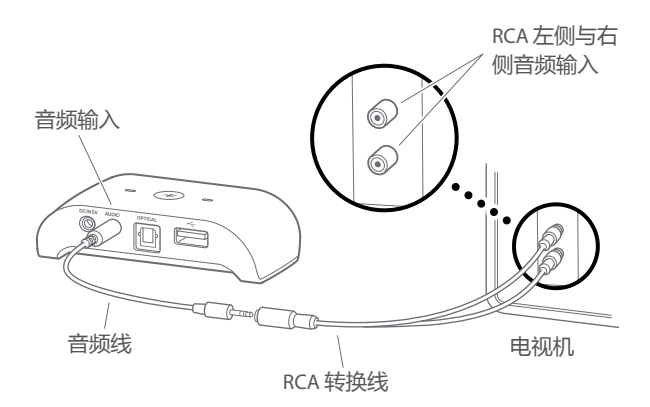

### 使用电视机的光纤输出

如果电视机上配备光纤输出 , 则可使用光纤连接线将 电视伴侣 连接至电视机。以下为连接方法:

- 1 将光纤连接线的一端连接至位于电视伴侣背部的光纤输入口。
- 2 将另一端连接至电视机上的光纤输出。

光纤连接线

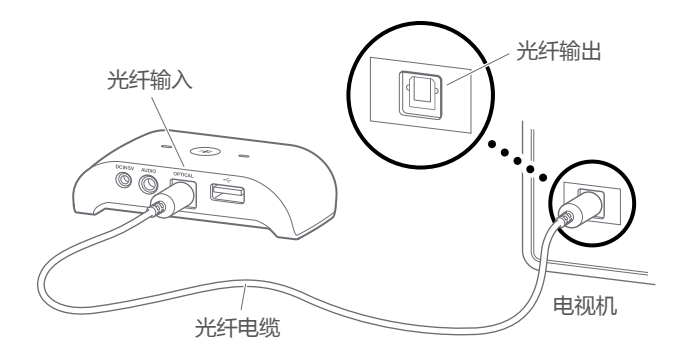

### 第2步:连接电源线

- 1 将电源线的圆形插头连接到电视伴侣的后面对应的电源插座上。
- 2 将电源线 USB 端连接到 Maxi Pro 电源适配器。
- 3 将适配器插头安装到电源适配器并将其连接到电源插座上,电视伴侣的电源指示灯就会亮起绿灯。

**注**: 您也可以通过将电源线 USB 端连接到电视 USB 端口来为其供电。但是,这可能会在重连期间听不到电视声音。

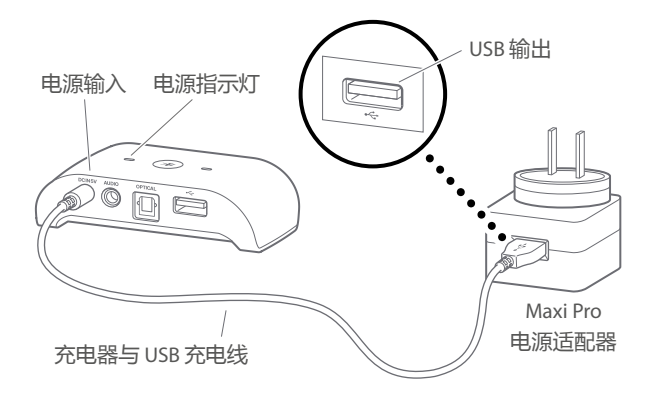

### 第3步:配对

- **注**:如果购买来的TV streamer 和 Maxi Pro 是在同一个包装盒内,则不需要再去配对。
- 1 在 TV streamer 端:按住蓝牙按键直到蓝色指示灯闪烁。
- 2 在 Maxi Pro 端:按下麦克风按键,然后按住蓝牙按键直到蓝色 指示灯闪烁。
- 3 两盏蓝牙指示灯均将持续显示蓝色,这表明配对成功。

# 使用电视伴侣

只要您的电视伴侣连接着电源,它将会一直处于开机状态,当您 回到蓝牙连接范围时将自动重连到您的 Maxi Pro。连接设备后, 蓝牙指示灯都将亮起蓝灯。

**注**:如果您通过电视为您的电视伴侣充电,当您打开电视时,它 将会自动开机并在 10 秒内重连到您的 Maxi Pro。

## 对 Maxi Pro 充电

### 您可使用电视伴侣对 Maxi Pro 进行充电:

- 1 将 Maxi Pro 充电线的 USB 端连接至位于电视伴侣背部的 USB 充电输出。
- 2 将另一端连接至以黄色标记的 Maxi Pro 充电器插孔。
- 3 充电时, Maxi Pro 电池指示灯闪烁绿色。在大约 3 小时后, 将持续亮起绿灯, 这表明已完全充好电。

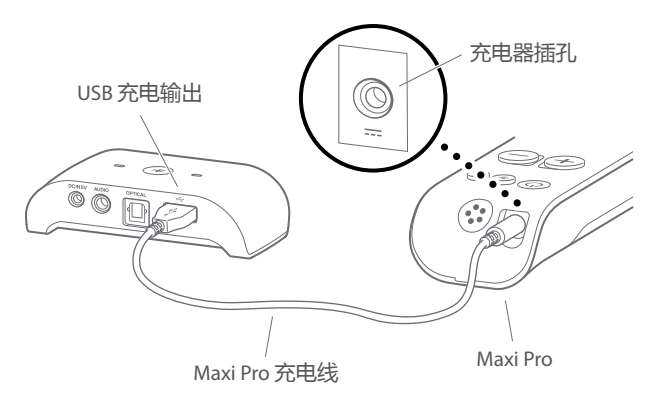

# 故障排除

可通过执行下方建议快速解决使用过程中出现的大多数问题。

| 问题                    | 解决方法                                                                                |
|-----------------------|-------------------------------------------------------------------------------------|
| 按下蓝牙按键无反应。            | •确保电视伴侣已与电源连接,<br>请见 <b>连接电源线</b> 。                                                 |
|                       | •确保 Maxi Pro 在蓝牙连接范围内,<br>并且与 电视伴侣 配对,请见 <b>配对</b> 。                                |
| 当音频线连上耳机时,<br>电视声音消失。 | <ul> <li>・这是一些型号电视机的特点。</li> <li>・改用电视机上的 RCA 或光学输出 ,<br/>请见<b>连接音频</b>。</li> </ul> |

## 保养与维护

在温度始终介于0°和35°C之间的干燥环境中操作本产品。

使用一块柔软的无绒布清洁产品。避免开口进水。请勿使用玻璃 清洁剂、家用清洁剂、气雾剂、溶剂、酒精、氨水或研磨剂。

如果产品出现损坏迹象或者无法正常工作,请遵循本手册中的使 用说明。如果产品依旧无法正常运行,请联系您当地的经销商, 了解保养与质保信息。

Bellman & Symfon Asia Ltd. 广东省广州市越秀区环市东路339号 广东国际大厦主楼1401-06室 邮编510095 电话: +86 20 8318 2950 传真: +86 20 8333 5528 邮箱: info.cn@bellman.com

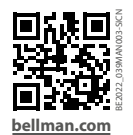

CMIIT ID:2019DJ9373